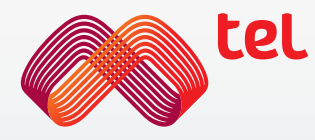

### Първи стъпки в Интернет

Основен курс

Интернет за всички

# Съдържание

| Интернет                   | 4  |
|----------------------------|----|
| Обща информация            | 5  |
| "Сърфиране" в интернет     | 6  |
| Антивирусна защита         | 12 |
| Търсене на информация      | 13 |
| Електронна поща            | 16 |
| Приложения с идентификация | 18 |

# Интернет

Интернет днес е толкова важен, колкото колата и телефонът. Смята се, че хората, които не използват интернет, са в неизгодно положение, защото не могат да намерят необходимата им информация.

Интернет е g8ynocoчен път, всеки може да gonpuнесе с нещо, да качи нещо. Ако погледнем платформи като YouTube, Picasa, Amazon, еВау, навсякъде личи присъствието на интернет потребителите. Във форумите човек може да чете, да пише, да получава помощ. По този начин се създават множество възможности, koumo могат да ни помогнат в ежедневието.

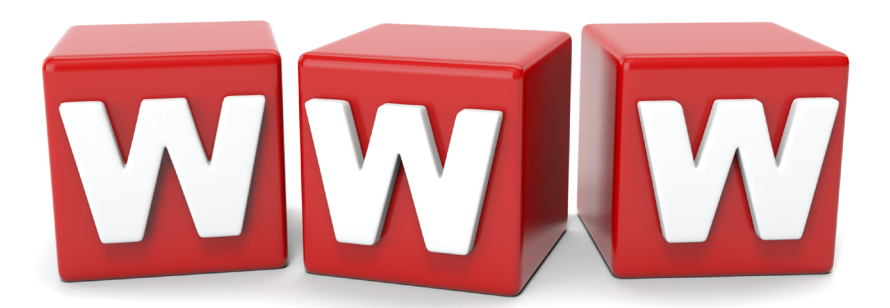

# Обща информация

#### Дефиниция:

Интернет е световна мрежа, състояща се от безброй сървъри, свързани в мрежа, чрез koumo се обменят данни.

www - world wide web (световна мрежа)

#### История:

1969 г. - за първи път се извършва свързване в една

мрежа на университети и научноизследователски

центрове в САЩ

1970 г. - първа комуникация по електронна поща

1991 г. - предоставяне на мрежата за публично ползване

1993 г. - създаване на първи графичен браузър

#### Предпоставки:

За ползване на интернет трябва да разполагате с подходящо оборудване (персонален компютър, лаптоп, мобилен телефон, и др.), програмно осигуряване (браузър) и достъп до интернет (стационарен, безжичен или мобилен).

Под "сърфиране" в интернет се има предвид търсенето на информация по дадена тема. За целта на устройството си трябва да имате инсталирана специална програма.

Ето kou са най-разпространените програми:

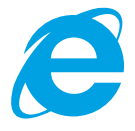

Internet

Explorer

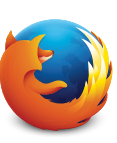

Firefox

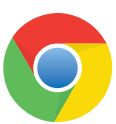

Chrome

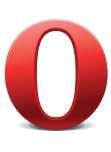

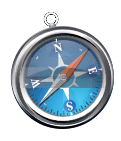

Opera

Safari

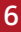

След скучната теория нека преминем към практиката. Стартирайте Internet Explorer чрез

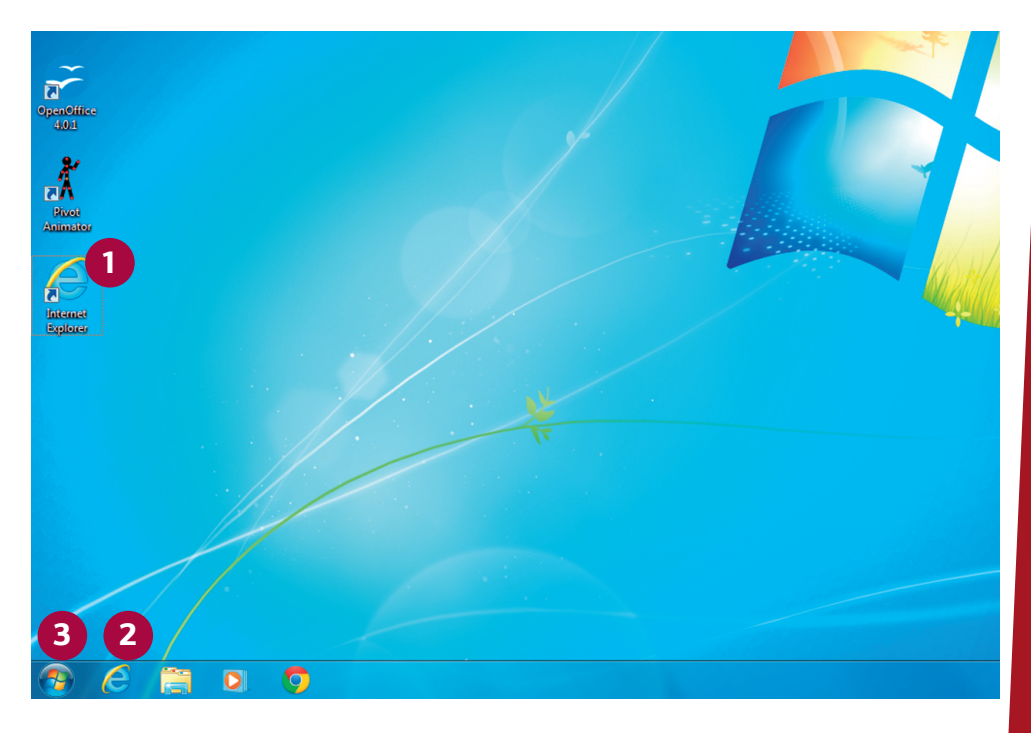

**1** двойно кликване (натискане на мишката) върху символа му на работния плот

или чрез

2 кликване върху символа му в лентата със задачи

u∧u

от стартовото меню на Windows

Отваря се началната интернет страница (тя може да се задава индивидуално):

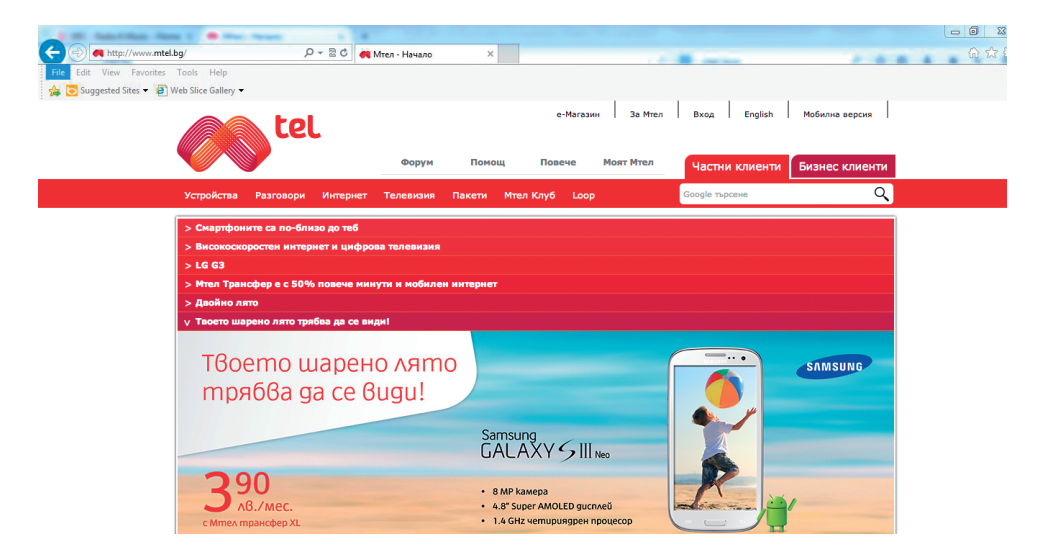

Най-важните елементи за навигацията на браузъра се намират в горната част на прозореца:

| (Contemportation of the second second | 🔎 🗝 🖻 💏 Мтел - Начало | × 8 Google | l 合 ☆ @ |
|----------------------------------------------------------------------------------------------------|-----------------------|------------|---------|
| File Edit View Favorites Tools Help                                                                                                    |                       |            |         |
| 🚕 🔁 Suggested Sites 🔻 🗿 Web Slice Gallery 👻                                                                                                    |                       |            |         |

- Прелистване на вече прегледаните страници (назад/напред)
- Поле за въвеждане на интернет адрес
- Потвърждение на въвеждането (отговаря на ENTER)
- Прекъсване на процеса на зареждането
- Актуализиране на страницата
- Отворени интернет страници
- Начална страница
- Минимизиране, максимизиране или затваряне на прозореца

Големината на това, koemo виждате, може да се променя. В Internet Explorer това е най-лесно със следните комбинации от бутони:

Бутон "Ctrl" в комбинация със знак "+" увеличава образа

Бутон "Ctrl" в комбинация със знак "-" намалява образа

#### При сърфирането из интернет ние оставяме следи:

- Посетените страници се отбелязват в историята на търсенето
- Предава се част от нашите данни (град, доставчик на интернет услуги, операционна система, разделителна способност на екрана на монитора)
- Уеб сайтовете оставят "бисквитки" с лични данни (например: предишни посещения, прочетени страници, лични предпочитания)

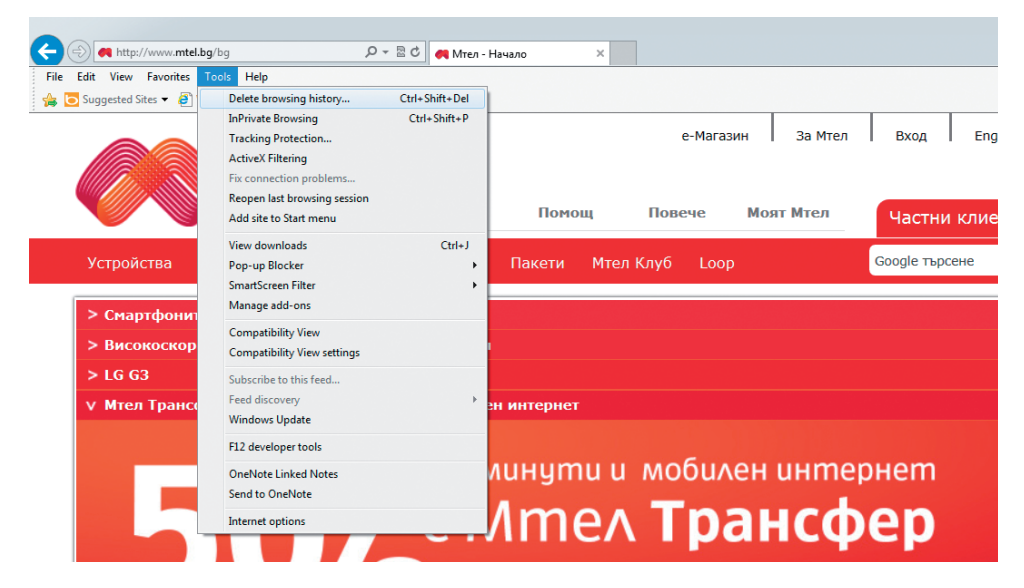

#### Предпазни мерки:

- Имаме възможност да изтрием следите си
- Частният режим на сърфиране (In-private Browsing) не оставя никакви следи

## "Сърфиране" в интернет Предлагани страници

Когато въвеждате адрес в браузъра, например "you", веднага се появяват предложения (подсказки):

| (¢)@[     | 🥖 youtu                                       | P → ØNew Tab × |
|-----------|-----------------------------------------------|----------------|
| File Edit | http://www.youtube.com/<br>Bing Suggestions   | Shift + Enter  |
|           | Turn on suggestions (send keystrokes to Bing) |                |
|           | Frequent                                      | Add            |
|           | Q                                             |                |

Не е нужно да се изписва целия адрес. За често използваните страници са достатъчни само няколко букви.

Мързелуването е позволено.

## "Сърфиране" в интернет Антивирусна защита

#### Който сърфира в интернет, има нужда от антивирусна защита.

В различните интернет сайтове и в електронната поща може да има злонамерени програми.

Тези програми целят кражба на лични данни като:

- Пароли, ПИН кодове
- Номера на сметки, номера на кредитни карти
- Събиране на адреси на електронната поща
- Промяна, изтриване на файлове
- Намеса в личния профил, злонамерени шеги

Безплатните антивирусни програми са напълно достатъчни за защита на Вашите данни. Ето списък на някои от най-популярните антивирусни програми

- Microsoft Security Essentials
- Avast
- Avira
- Zonealarm
- Norton/Symantec
- McAffee
- Kaspersky (срещу заплащане)

# Търсене на информация

Тъй като в повечето случаи не знаете точния адрес на страниците, се използват така наречените "търсачки". Те Ви позволяват да намерите желаните интернет страници. Ето найпопулярните търсачки:

Въведете в адресното поле **www.google.bg** и ще видите следното:

Google bing YAHOO!

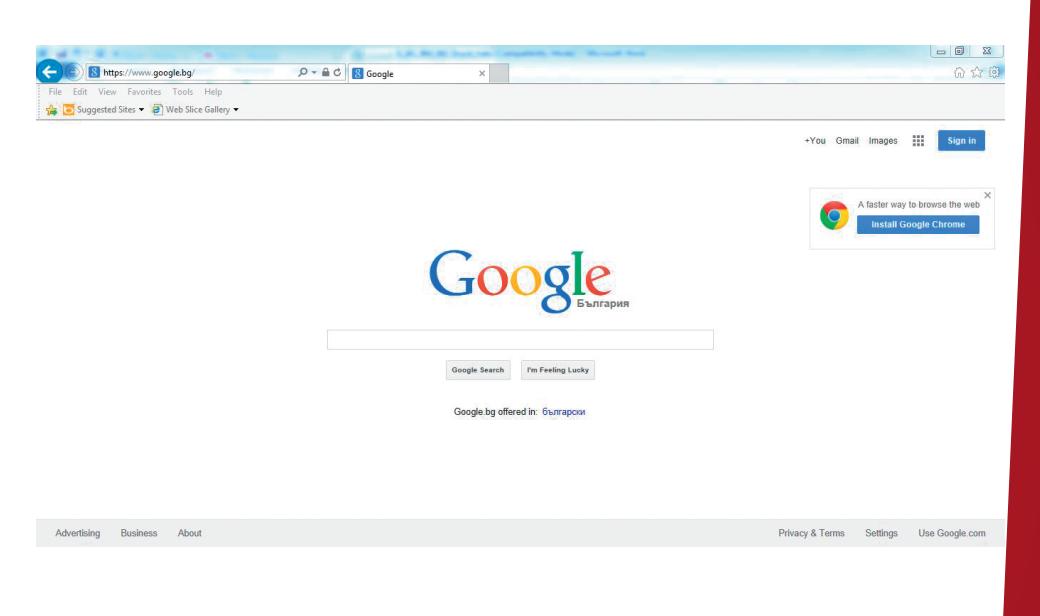

# Търсене на информация

| ← → S https://w    | www.google.bg/?gfe_rd=cr8xei=D17rU93xC 🔎 👻 🔒 🖒 🔣 Google                              | × |          | <u>- 0 ×</u><br>介☆節 |
|--------------------|--------------------------------------------------------------------------------------|---|----------|---------------------|
| File Edit View Fav | vorites Tools Help<br>▼ Jeweb Slice Gallery ▼                                        |   |          |                     |
| 6001               | забавления                                                                           |   | <u> </u> | Вход                |
|                    | забавления<br>забавления за деца<br>забавления в софия<br>забавления за деца в софия |   |          | _                   |
|                    | Натиснете Enter, за да търсите.                                                      |   |          |                     |

- Поле за въвеждане на тема или ключови думи
- Подсказки
- Резултати
- Реклама

# Търсене на информация

#### Разглеждане на резултатите от търсенето

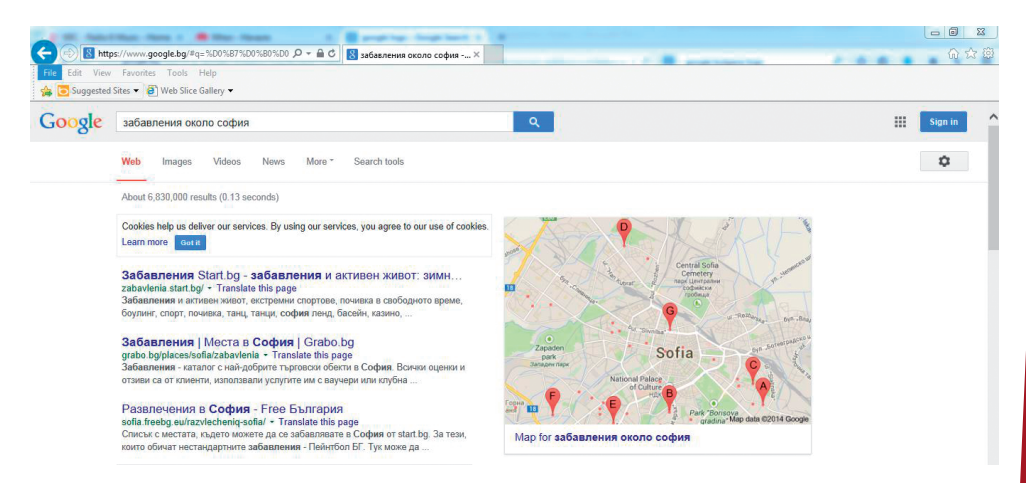

Отваряне на страница с кликване върху желания резултат.

#### Практичеко упражнение

Опитайте с помощта на търсачката Google ga omkpueme на koe място се класира българската състезателка по сноуборд Александра Жекова на Олимпиадата в Сочи.

# Електронна поща

Имейлите (електронни писма) са възможност за много бързо изпращане или получаване на информация в цял свят, без която не можем ga cu представим живота днес. Обикновено се изпраща само текстово съобщение, но към него могат ga се прикачат файлове (например: gokymeнти, снимки и т.н.).

Най-разпространените електронни пощи в България са на Google, Yahoo, Mail.bg, Abv.bg и gp.

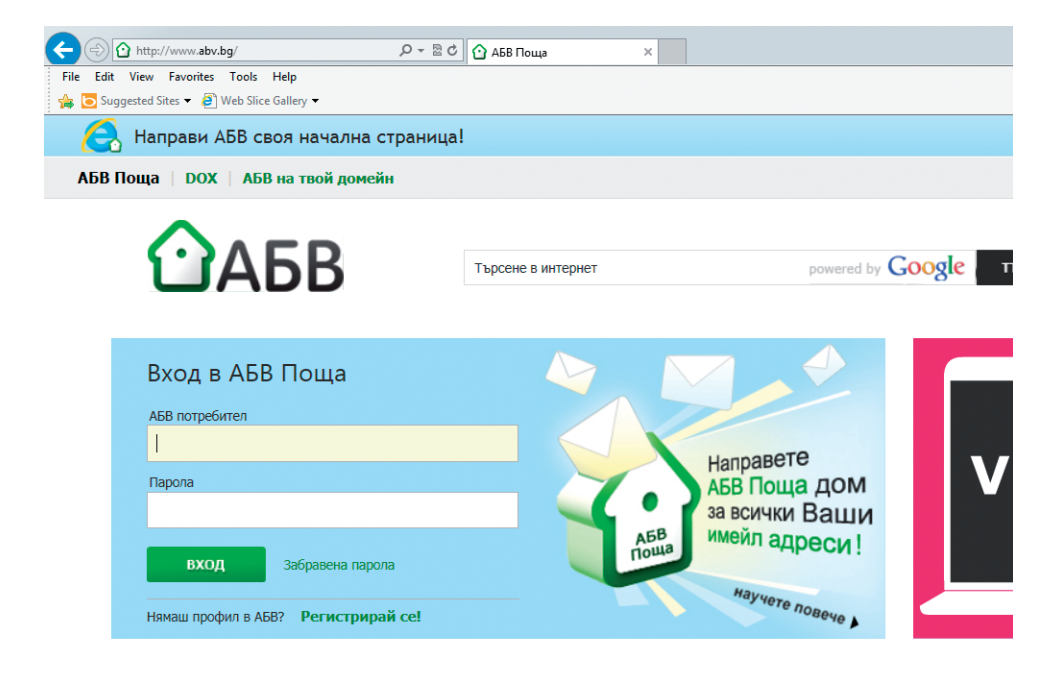

# Електронна поща

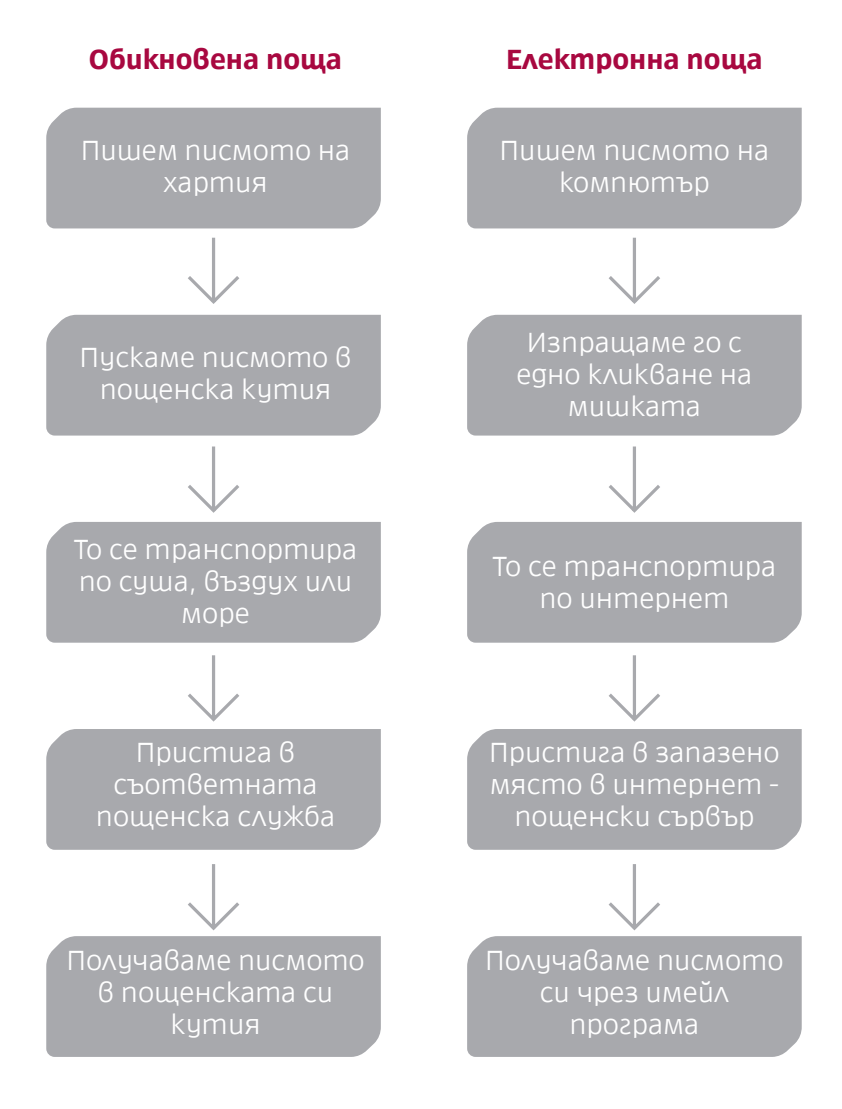

# Приложения с идентификация

Докато домът се заключва с ключ, интернет приложенията се заключват с парола. Както не бива да забравяте да заключвате, когато излизате навън, така не бива да забравяте да излезете от приложението с бутона "Изход". Това важи за всички интернет приложения с идентификация (например, за електронната поща).

| 5 🕜 Начало - АБВ Поща 🛛 🛛 |                 | <u>ଜ ጵ </u>             |
|---------------------------|-----------------|-------------------------|
| Търсене в интернет        | Търси Настройки | • Изход                 |
| 1                         | Търсене в поща  | <b>Търси</b><br>Реклама |
| ЛИМИТ                     |                 |                         |
| cma                       |                 |                         |
| (1)                       |                 |                         |
| 2014 15:45                | История         |                         |

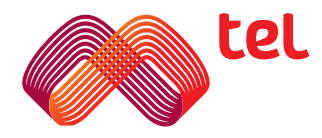

Отделните примерни изображения са създадени под операционната система Windows 7 Professional с Internet Explorer 10 (възможни са разлики на примерните изображения спрямо тези при по-старите операционни системи като например Windows XP, Windows Vista или по-стари версии на програмите).

В зависимост от индивидуалната настройка на големината на екрана или прозореца е възможно върху екрана да не се показва цялото съдържание (виж плъзгачите в долния и десния край на прозореца).

Предварително се уточнява, че участниците в обучението сами носят отговорност за всички дейности (например за всички направени покупки в интернет) във връзка с обучението. С настоящото се изключва всякаква отговорност на Мобилтел ЕАД по този въпрос.